# Интеграция с CRM системами

CRM-системы предлагают использовать аналитический инструмент «Воронка продаж», данные из которого позволят принимать ряд мер, направленных на повышение эффективности продаж и маркетинга. «Воронка продаж» отражает те этапы продаж, которые есть в конкретной компании и по которым можно анализировать процесс продаж.

Корпоративная ATC t2 — дополнительный инструмент для построения коммуникации между клиентом и компанией, которая ведет контроль всего отдела продаж.

## Интеграция с Битрикс24

Для успешной интеграции с Битрикс24 должны быть выполнены следующие условия:

- 1. Подключение дополнительной услуги «Коннектор»
- 2. Установка приложения «Корпоративная АТС Т2» в Битрикс24
- 3. Настройка интеграции в личном кабинете Корпоративной АТС

## Подключение дополнительной услуги «Коннектор»

Подключение услуги «Коннектор» выполняется в личном кабинете услуги Корпоративной АТС.

Чтобы подключить услугу, перейдите в раздел «Интеграция с CRM» через меню или настройки профиля.

| te                                     |                                                                                       | Номера и отделы                    | Голосовое меню Статистика Дополни                         | ительно 🌲 🧰 Клиент                                                                         |
|----------------------------------------|---------------------------------------------------------------------------------------|------------------------------------|-----------------------------------------------------------|--------------------------------------------------------------------------------------------|
| Конференции<br>Актуальные<br>Прошедшие | Инструментарий<br>Сводка<br>Пользователи АТС<br>Голосовая почта<br>E-mail уведомления | Бизнес сервисы<br>Интеграция с СRM | Реферальная программа<br>Демо кабинет<br>Генерация голоса | SMS-Tapret<br>Простой и<br>удобный сервис<br>рассылки SMS для<br>вашего бизнеса<br>перейти |

На открывшейся странице нажмите «Подключить»:

| Тариф и опции АТС Опции для номеров Интеграция с С <b>R</b> М |            |
|---------------------------------------------------------------|------------|
|                                                               |            |
| Коннектор                                                     |            |
| <u>Битрикс24</u> втоСRM                                       |            |
| Инструкция по настройке 🗸                                     |            |
| Абонентская плата<br>700 ₽ в месяц                            | подключить |

Вы будете проинформированы об успешном подключении услуги.

## Подключение интеграции со стороны CRM

Для подключения интеграции в Битрикс24 необходимо выполнить следующие действия:

Шаг 1. Авторизуйтесь в профиле Битрикс24

В главном меню в разделе «Приложения» выберите «Маркет».

**Шаг 2.** В открывшемся окне маркета найдите виджет «Корпоративная АТС T2» и нажмите «Посмотреть», чтобы открыть окно установки приложения.

Шаг 3. В окне установки нажмите «Установить», чтобы начать установку приложения.

В открывшемся окне запроса разрешений установите флаги «Я ознакомлен и согласен...» и нажмите «Установить».

| ≡ Би  | Бесп. | Корпсратие                                            | ративная АТС Т2<br>ная АТС от Т2 |                                                                                                    | 0                                                                         |
|-------|-------|-------------------------------------------------------|----------------------------------|----------------------------------------------------------------------------------------------------|---------------------------------------------------------------------------|
| Груп  | Плат  |                                                       |                                  |                                                                                                    |                                                                           |
| Зада  | Прем  | удалит                                                | ь открыть бесплатно              | Встроенные покупки                                                                                                    |                                                                           |
| CRM   |       |                                                       |                                  |                                                                                                    |                                                                           |
| Лиде  | Прод  | OUTURA                                                | VCTALIODOX                       | DADDAFOTUAK                                                                                                    | KATEFODIANA                                                               |
| Tele2 | Сайт  | OLEHKA                                                | 1189                             | разработчик<br>ООО "Т2 МОБАЙЛ"                                                                                                    | Интеграции                                                                |
| Мар   | Импо  | 2/5                                                   | 1105                             |                                                                                                    | Princi pagere                                                             |
| Сайт  | Инте  |                                                       |                                  |                                                                                                    |                                                                           |
| Комп  | Анал  |                                                       |                                  | Настройки интеграции с                                                                                                    | Битрикс24 🥹 X                                                             |
| Авто  | Авто  |                                                       |                                  | <ul> <li>Входящий звонок клиента записывается в ка<br/>разговора вы можете прослушать его запис</li> </ul>                                             | арточку клиента. После окончания<br>њ                                     |
| При   | 2     | ¢ HACTPORKA KEG                                       |                                  | 🖉 При звонке всплывает карточка клиента с е                                                                                                    | го именем                                                                 |
| Мар   | задач | ИНТЕГРАЦИЯ С CRM                                      | 3 ПОКАЗАТЬ ИСТОРИЮ               | Перенаправление вызова на ответственног                                                                                                    | о менеджера CRM                                                           |
| Разр  | Марн  | Тариф и опции АТС Опции для немеров Иннатрация с СВМ. |                                  | Исходящий звонок клиенту записывается в                                                                                                    | карточку клиента. После окончания                                         |
| Доку  | Кана. | Коннектор                                             |                                  | разговора вы можете прослушать его запис                                                                                                    | ь<br>                                                                     |
| Подг  | Готоі | Settanc2a amoCRM                                      |                                  | Биличить в контекстном меню контакта исх     Если необходимо создавать контакты/лиды по входящи     Запись звонков на соответствующие номера пользоват | одищие звонки<br>вники искодящим звонкам, подключете опцию<br>галей КАТС. |

После успешной установки в меню слева появится вкладка «Корпоративная ATC T2». Для дальнейшей настройки выберите эту вкладку.

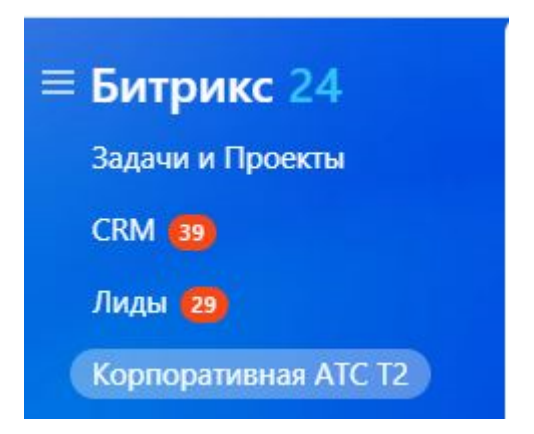

В открывшемся окне перейдите по предложенной ссылке.

## Завершение и настройка интеграции

Для завершения интеграции необходимо авторизоваться в личном кабинете Корпоративной ATC t2, затем настроить опции интеграции и установить соответствие между номерами сотрудников ATC и пользователями CRM.

В разделе «Дополнительно» — «Интеграция с CRM» ознакомьтесь с предложенными функциями в блоках «Настройка интеграции» и «Привязка пользователей».

| Настройки интегра                                                                                 | ации с Битрикс24 🛛 🙆 🛛                                                               |
|---------------------------------------------------------------------------------------------------|--------------------------------------------------------------------------------------|
| Входящий звонок клиента запиразговора вы можете прослуша                                          | сывается в карточку клиента. После окончания<br>ать его запись                       |
| При звонке всплывает карточка                                                                     | а клиента с его именем                                                               |
| 🗌 Перенаправление вызова на от                                                                    | ветственного менеджера СRM                                                           |
| <ul> <li>Исходящий звонок клиенту запа<br/>разговора вы можете прослуша</li> </ul>                | исывается в карточку клиента. После окончания<br>ать его запись                      |
| 🖉 Включить в контекстном меню                                                                     | контакта исходящие звонки                                                            |
| <ul> <li>Если необходимо создввать контакты/л<br/>Запись звонков на соответствующие но</li> </ul> | иды по входящим или исходящим звонкам, подключите опцию<br>омера пользователей КАТС. |
| Привязка вызовов                                                                                  | ) Привязывать вызов к ответственному сотруднику                                      |
|                                                                                                   | ~                                                                                    |
| Собирать лиды                                                                                     | Для входящих вызовов на номера операторов                                            |
| 2                                                                                                 | Для входящих вызовов через многоканальные<br>номера                                  |
| c                                                                                                 | Для исходящих вызовов с номеров операторов                                           |
| В настройках Битрикс CRM вы можате в                                                              | зыбрать, что должно создаваться: лид или сделка                                      |
| СОХРАНИТЬ НАСТРОЙКИ                                                                               | отменить                                                                             |

При настройке интеграции активируйте или деактивируйте необходимые вам функции с помощью чек-боксов. Описание функций см. в разделе «Функциональность CRM».

Для установки связи между пользователем CRM и номером сотрудника ATC необходимо привязать пользователя CRM к сотруднику ATC.

Если пользователь CRM не привязан к сотруднику ATC, то функции интеграции CRM с Корпоративной ATC, описанные в данном документе, будут для такого пользователя CRM недоступны.

После завершения настройки интеграции и привязки пользователей Корпоративной АТС интеграция CRM успешно настроена и готова к использованию.

Если интеграция успешно настроена, в окне приложения «Корпоративная ATC T2» в Битрикс24 будет отображаться надпись: «Данный Битрикс24 привязан к компании \<X>».

Вы можете обновить токены в любой момент после завершения настройки интеграции, нажав на кнопку «Обновить токены». Подробнее см. Обновление токенов.

## Функциональность CRM

Доступные функции Битрикс24 после интеграции с Корпоративной ATC t2:

- При входящем звонке всплывает карточка клиента с именем. См. Уведомление о входящем звонке.
- Входящий звонок клиента записывается в карточку клиента. После окончания разговора вы можете прослушать запись. См. Информация о звонке в карточке клиента.
- Исходящий звонок клиенту записывается в карточку клиента. После окончания разговора вы можете прослушать запись. См. Информация о звонке в карточке клиента.
- Перенаправление вызова на ответственного менеджера CRM. Перевод вызова на ответственного менеджера.
- Включить в контекстном меню контакта исходящие звонки. См. Вызов через АТС.

Вы можете также настроить параметры создания лидов (или сделок, в зависимости от настрок Битрикс24):

- Для входящих вызовов на номера операторов.
- Для входящих вызовов через многокнальные номера.
- Для исходящих вызовов с номеров операторов.

См. Создание лида или сделки.

Вы можете включить или отключить необходимые опции в веб-кабинете управления Корпоративной АТС. См. Завершение и настройка интеграции.

Вы также можете использовать форму обратного звонка, с помощью которой звонок будет автоматически преадресован менеджеру. См. Звонок клиенту через форму обратного звонка

**Важно:** перед началом работы рекомендуем вам также ознакомиться с документацией CRM системы Битрикс24.

## Звонок клиенту через форму обратного звонка

Функционал Битрикс24 позволяет создать форму обратного звонка, с помощью которой клиент может быстро оставить свою заявку на вашем сайте. При получении такой заявки ATC t2 организует звонок между менеджером и клиентом.

Для того чтобы создать форму, необходимо выполнить следующие действия:

Шаг 1. В личном кабинете Битрикс24 выберите в меню слева раздел CRM -Интеграции - CRM-формы

| ≡ Битрикс 24 ≉                | искать сотрудника, д 9. 12:52 👁 начать полос                            | Андрей Митрофанов - 🛛 😵 Мой тариф - Пригласить - |
|-------------------------------|-------------------------------------------------------------------------|--------------------------------------------------|
|                               | 🤨                                                                       | городина Еще от Еще от Салания                   |
| Лента<br>Мессенджер 8         | Лиды в ра × + тт                                                        | Почта Интеграции > 🔅                             |
| Календарь                     |                                                                         | Мессенджеры Смарт-процессы >                     |
| Диск                          | Канбан <u>Список</u> <u>Дела</u> календарь <u>Мой: о рходащие о ста</u> | Виджет на сайт Настройки >                       |
| Почта                         |                                                                         | СRМ-формы<br>СRМ-формы<br>& Настроить меню       |
| Задачи и Проекты              |                                                                         | Контакт-центр<br>Вернуть меню по умолчанию       |
| СRM (39)<br>Лиды (29)         |                                                                         | Скрытые Скрытые Импорт из других СRM Корзина     |
| Корпоративная АТС Т2          | Нетлац                                                                  | Коннектор к 1С История                           |
| Маркетинг<br>Сайты и Магазины | пет дал                                                                 | Отраслевые CRM Мои дела                          |
| Компания 🛐                    |                                                                         | Rest API                                         |

**Шаг 2.** Нажмите кнопку «Добавить», чтобы создать новую форму или отредактируйте существующую.

**Шаг 3.** В редакторе форм выберите тип формы «Обратный звонок» и заполните необходимые поля.

В поле «Номер телефона» выберите подходящий вариант из выпадающего списка:

• «Приложение Корпоративная АТС T2» - будет осуществлена попытка дозвона всем операторам, привязанным к Битрикс24. Клиент получит звонок с номера сотрудника, принявшего вызов, если у этого сотрудника отключена опция АОН (автоматическое определение номера), или с многоканального номера, выбранного в настройках ATC, в противном случае.

- «Приложение Корпоративная АТС Т2 МКН» будет осуществлена попытка дозвона одному из операторов, привязанных к Битрикс24. Клиент получит звонок с номера сотрудника, принявшего вызов, если у него отключена опция АОН (автоматическое определение номера), или с указанного многоканального номера в противном случае.
- «Приложение Корпоративная АТС Т2 номер менеджера ответственный менеджер» - будет осуществлена попытка дозвона ответственному менеджеру, а после этого звонок клиенту. Клиент получит звонок с номера менеджера, если у него отключена опция АОН (автоматическое определение номера), или с многоканального номера в противном случае.

Шаг 4. После того, как вы сохраните форму обратного звонка, она будет доступна для просмотра и редактирования на странице «CRM-формы»

**Важно:** перед началом работы рекомендуем вам также ознакомиться с документацией CRM системы Битрикс24.

#### Вызов через АТС

**Важно:** для активации данной функции необходимо установить отметку в чек-боксе «Включить в контекстном меню контакта исходящие звонки» в блоке «Настройки интеграции» в разделе «Интеграция с CRM» личного кабинета Корпоративной АТС. См. Завершение и настройка интеграции.

После интеграции Корпоративной АТС с Битрикс24 в интерфейсе Битрикс24 доступна возможность совершить исходящий звонок через АТС.

В разделе «Контакты» в блоке меню «CRM» создавайте необходимые контакты, заполняя карточку клиента.

Для того, чтобы совершить исходящий звонок, откройте карточку клиента, нажав на имя клиента в колонке «Контакт».

Далее, в карточке клиента, кликните мышью по номеру телефона выбранного клиента.

Если пользователь Битрикс24 привязан к сотруднику ATC, то совершается исходящий вызов. Подробнее см. Перевод вызова на ответственного менеджера

| ≡ Битрикс 24 и                                          | искать сотру 9 12:09 📀 начать                        | • 🛞 Мой тариф • Пригласить •                                                                    |
|---------------------------------------------------------|------------------------------------------------------|-------------------------------------------------------------------------------------------------|
| Совместная работа                                       | Лиды Сделки Товары и Склады ~ Кл                     | иенты v Продажи v Аналитика v Еще v                                                             |
| Чат и звонки<br>Календарь                               | Контакты 🔆 создать Фильтр + поиск                    | ۹ 🔹                                                                                             |
| Документы Онлайн                                        | Мои: 🕕 Входящие 🛛 🕕 Запланированные 👘 О Ещё          |                                                                                                 |
| Диск                                                    |                                                      | Талефон Дата создания                                                                           |
| Почта                                                   |                                                      | Телефон дата создания                                                                           |
| Группы                                                  |                                                      | ? 2 секунды назад                                                                               |
| Задачи и Проекты                                        | Авойной щелчок - Просмотреть                         |                                                                                                 |
| CRM 1                                                   | ОТМЕЧЕНО: 0 / 1 ВСЕГО: ПОКАЗАТЬ КОЛИЧЕСТВО           | страницы: 1 На странице: 20 🗸                                                                   |
| Лиды 🚹                                                  |                                                      |                                                                                                 |
| ≡ Битрикс 2 × контакт<br>Совместная работа ∧ ≧<br>Лента | Иван Петров «<br>Общие Счета Сделки Предложения Бизн | РАСШИРЕНИЯ - С С Связи История Маркет Еще -                                                     |
| Мессенджер                                              | о контакте изменить                                  | С Дело Комментарий Задача WhatsApp СМС Еще ✓                                                    |
| Календары<br>Документы Онлайн                           | Телефон<br>Рабочий                                   | Что нужно сделать действия ~                                                                    |
| Диск<br>Почта                                           | Выбрать поле Создать поле Удалить раздел             | Пригласить к обсуждению                                                                         |
| Группы                                                  | дополнительно изменить                               |                                                                                                 |
| Задачи и Проекты<br>СRM (39<br>Лилы (29                 | Тип контакта<br>Клиенты<br>Источник<br>Звоник        | <ul> <li>Создайте дело</li> <li>Загланируйте следующий шаг, чтобы не забыть о важном</li> </ul> |
| Корпоративная АТС Т2                                    | Доступен для всех                                    | 12 сентября 2023 🌱 ФИЛЬТР                                                                       |
| Маркетинг                                               | Да                                                   | Завершён исходящий звонок 12:43                                                                 |
| Сайты и Магазины                                        | Участвует в экспорте контактов<br>Да                 | Клиент Иван                                                                                     |
| Компания 🛐                                              | Ответственный                                        | С номера                                                                                        |
|                                                         | Андрей                                               |                                                                                                 |

#### Уведомление о входящем звонке

**Важно:** для активации данной функции необходимо установить отметку в чек-боксе «При звонке всплывает карточка клиента с его именем» в блоке «Настройка интеграции» (см. Завершение и настройка интеграции). Если отметка не установлена, карточка уведомления о звонке всплывать не будет.

Примечание: если на стороне АТС произошел входящий звонок в тот момент, когда связи между АТС и Битрикс24 по каким-то причинам нет, после восстановления связи информация о произошедшем звонке фиксируется в Битрикс24.

#### Номер неизвестен

Входящий звонок с неизвестного номера (не зарегистрированного в CRM), должен попадать в очередь обработки (список пользователей, которые должны отвечать на входящие звонки): если выбран сценарий колл-центра «одновременный», то всем сотрудникам, которые не отвечают на другие звонки в данный момент, одновременно показывается карточка звонке; при других сценариях карточка будет показана тому оператору, на чей номер идет вызов.

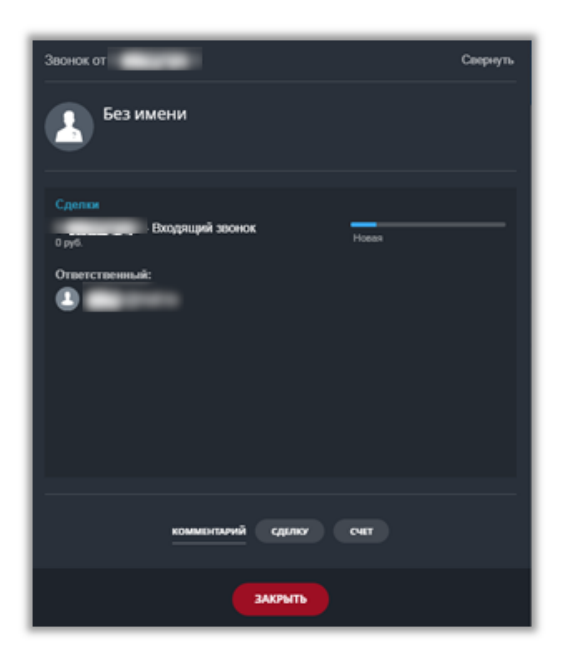

#### Номер известен

Входящий звонок с известного номера в виде карточки звонка отображается в Битрикс24 у менеджера, на номер которого поступает звонок.

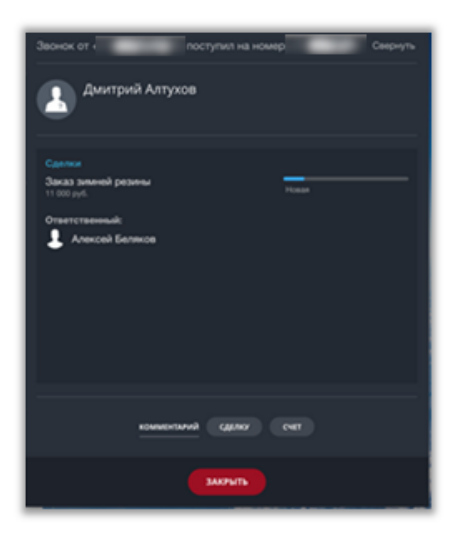

#### Информация о звонке в карточке клиента

Звонок завершен (входящий или исходящий). Факт звонка и запись фиксируется в привязке к объекту CRM.

| ≡ Битрикс 2 × контакт              | Иван Петров «                             | РАСШИРЕНИЯ - СС                                                       |
|------------------------------------|-------------------------------------------|-----------------------------------------------------------------------|
| Совместная работа \land 📃<br>Лента | Общие Счета Сделки Предложения Бизнес-про | цессы Связи История Маркет Еще 🗸                                      |
| Мессенджер 🕫<br>Календарь          | о контакте изменить                       | новок<br>Дело Комментарий Задача WhatsApp CMC Еще v                   |
| Документы Онлайн                   | Телефон Рабочий                           | Что нужно сделать действия ~                                          |
| Диск<br>_                          | Выбрать поле Создать поле Удалить раздел  |                                                                       |
| Почта<br>Группы                    | дополнительно изменить                    | - U+ Пригласить к обсуждению                                          |
| Задачи и Проекты<br>ССРМ (39)      | Тип контакта<br>Клиенты<br>Источник       | Создайте дело<br>Запланируйте следующий шаг, чтобы не забыть о важном |
| Лиды (29)                          | Звонок                                    | 12 сентября 2023 🖤 ФИЛЬТР                                             |
| Маркетинг                          | Да<br>Участвует в экспорте контактов      | Завершён исходящий звонок 12:43                                       |
| Сайты и Магазины<br>Компания 🗿     | Да<br>Ответственный                       | Ответственный Андрей<br>С номера                                      |
|                                    | Андрей                                    |                                                                       |

## Создание лида или сделки

При исходящем звонке на номер или при входящем звонке с номера, которого еще нет в базе клиентов, по окончании вызова в Битрикс24 может быть создан лид или сделка (данная функция настраивается на стороне Битрикс24).

Настроить случаи, когда лид (сделка) будет создаваться, можно в окне «Настройки интеграции» в личном кабинете КАТС. Подробнее см. Завршение и настройка интеграции.

## Установка внешней линии, выбор номера при исходящих звонках из Битрикс24

При установке приложения «Корпоративная АТС T2» все многоканальные номера компании, а также номера сотрудников, для которых установлена связь с пользователями CRM, автоматически добавляются в качестве внешних линий.

Проверить, что линии установлены успешно, можно в разделе CRM -Интеграции - Телефония - Настройки телефонии

Номера отображаются на странице «Настройки» в блоке «Настройка номеров по умолчанию» в формате:

- Приложение: Корпоративная АТС Т2 <многоканальный номер>
- Приложение: Корпоративная АТС Т2 <номер, имя и фамилия сотрудника>
- Приложение: Корпоративная АТС Т2 (без номера, значение по умолчанию)

| ≡ Битрикс 24 ≉                    | ×     | Настройки                                                                                                    |
|-----------------------------------|-------|----------------------------------------------------------------------------------------------------|
|                                   |       | Настройка номеров по-умолчанию                                                                                                    |
| Мессенджер 🐻                      |       | Ваш собеседник будет видеть этот номер, когда вы звоните из Битрикс24                                                                       |
| Калсндарь<br>Документы Онлайн     |       | Номер для исходящего звонка по-умолчанию Приложение: Корпоративная АТС Т2                                                                   |
|                                   | Кор   |                                                                                                    |
|                                   | Настр |                                                                                                    |
| Задачи и Проекты<br>CRM (19)      |       | Резервный номер телефона                                                                                                    |
| Лиды 29                           | 3aı   | Укажите номер, на который будет перенаправлен звонок, в случае отсутствия соединения с вашим Битрикс24:<br>Номер для перенаправления звонка |
| Корпоративная АТС Т2<br>Маркетинг | CRM-  |                                                                                                    |
| Сайты и Магазины                  |       | Для звонка на резервный номер использовать подключение:                                                                                     |
| Компания 🥶                        |       | сохранить отмена                                                                                                    |

**Важно:** при удалении номеров в личном кабинете АТС – многоканальных или номеров сотрудников - необходимо проверить и при необходимости изменить настройки телефонии в Битрикс24 (какой номер установлен в качестве внешней линии вместо удаленного номера).

#### ИСХОДЯЩИЕ ВЫЗОВЫ В БИТРИКС24

При совершении исходящего вызова из Битрикс24 звонок контакту может поступать с номера сотрудника, совершающего вызов, с номера другого сотрудника или с многоканального номера АТС.

## Исходящий вызов с реального номера сотрудника

По умолчанию при совершении вызова из Битрикс24 звонок клиенту поступает с номера сотрудника, связанного с профилем Битрикс24, из которого совершается вызов.

Необходимые настройки:

**Шаг 1.** В настройках телефонии выбрано «Приложение: Корпоративная АТС T2».

**Шаг 2.** В настройках сотрудника в ЛК АТС не подключена опция АОН (автоматическое определение номера).

## Исходящий вызов с номера другого сотрудника

Необходимые настройки:

Шаг 1. В настройках телефонии выбран номер сотрудника, отображается в списке в формате «Приложение: Корпоративная АТС Т2 <номер телефона, имя и фамилия сотрудника>».

**Шаг 2.** В настройках сотрудника в ЛК АТС не подключена опция АОН (автоматическое определение номера).

## Исходящий вызов с многоканального номера АТС

Исходящий звонок может поступать с многоканального номера ATC, выбранного в настройках телефонии Битрикс24.

Необходимые настройки:

Шаг 1. В настройках телефонии выбран многоканальный номер компании, отображается в списке в формате «Приложение: Корпоративная АТС Т2: <многоканальный номер>».

**Шаг 2.** В настройках сотрудника в ЛК АТС подключена опция АОН (автоматическое определение номера).

Исходящий звонок может поступать с основного многоканального номера.

Необходимые настройки:

**Шаг 1.** В настройках телефонии выбрано «Приложение: Корпоративная АТС T2».

**Шаг 2.** В настройках сотрудника в ЛК АТС подключена опция АОН (автоматическое определение номера).

## Перевод вызова на ответственного менеджера

Данная функция определяет, как будут обрабатываться звонки на многоканальный номер АТС с номеров контактов Битрикс24, в которых заполнено поле «Ответственный менеджер».

Если все настроено верно, при звонке с таких номеров на многоканальный номер звонок будет перенаправлен сразу на номер ответственного менеджера, минуя стандартное голосовое меню Корпоративной АТС.

Для корректной работы функции необходимо убедиться, что правильно выполнены следующие настройки:

• В настройках контакта или компании Битрикс24 заполнено поле «Ответственный».

| Х КОМПАНИЯ | выорать поле создать поле                                    | удалить раздел |
|------------|--------------------------------------------------------------|----------------|
| абота л    | дополнительно 🥒                                              | отменить       |
|            | Кол-во сотрудников                                           |                |
|            | менее 50                                                     | × 2            |
|            | <ul> <li>Доступна для всех</li> <li>Ответственный</li> </ul> | сменить        |
|            | Иван Капитонов                                               | \$             |

- Номер из поля «Ответственный менеджер» связан с сотрудником АТС. См. Завершение и настройка интеграции.
- В настройках интеграции установлен флаг «Перенаправление вызова на ответственного менеджера CRM».

| Ha | астройки интеграции с Битрикс24 🛛 🛛 🖉 🛛                                                                                                    |
|----|----------------------------------------------------------------------------------------------------|
| •  | Входящий звонок клиента записывается в карточку клиента. После окончания<br>разговора вы можете прослушать его запись                                       |
| •  | При звонке всплывает карточка клиента с его именем                                                                                                    |
| 9  | Перенаправление вызова на ответственного менеджера CRM                                                                                                    |
| •  | Исходящий звонок клиенту записывается в карточку клиента. После окончания<br>разговора вы можете прослушать его запись                                      |
| <  | Включить в контекстном меню контакта исходящие звонки                                                                                                    |
|    | Если необходимо создавать контакты/лиды по входящим или исходящим звонкам, подключите опцию<br>Запись звонков на соответствующие номера пользователей КАТС. |

#### Привязка вызовов к ответственному сотруднику

Для того, чтобы вызов на многоканальный номер, не дошедший до сотрудника, зафиксировался в Битриксе, необходимо выбрать номер сотрудника, к которому будут привязываться такие вызовы. В окне «Настройки интеграции» на странице «Интеграция с CRM» личного кабинета ATC установите чек-бокс «Привязывать вызов к ответственному сотруднику». В выпадающем списке выберите пользователя, привязанного к Битрикс, который будет получать информацию о пропущенных звонках на многоканальный номер в своем личном кабинете Битрикс24.

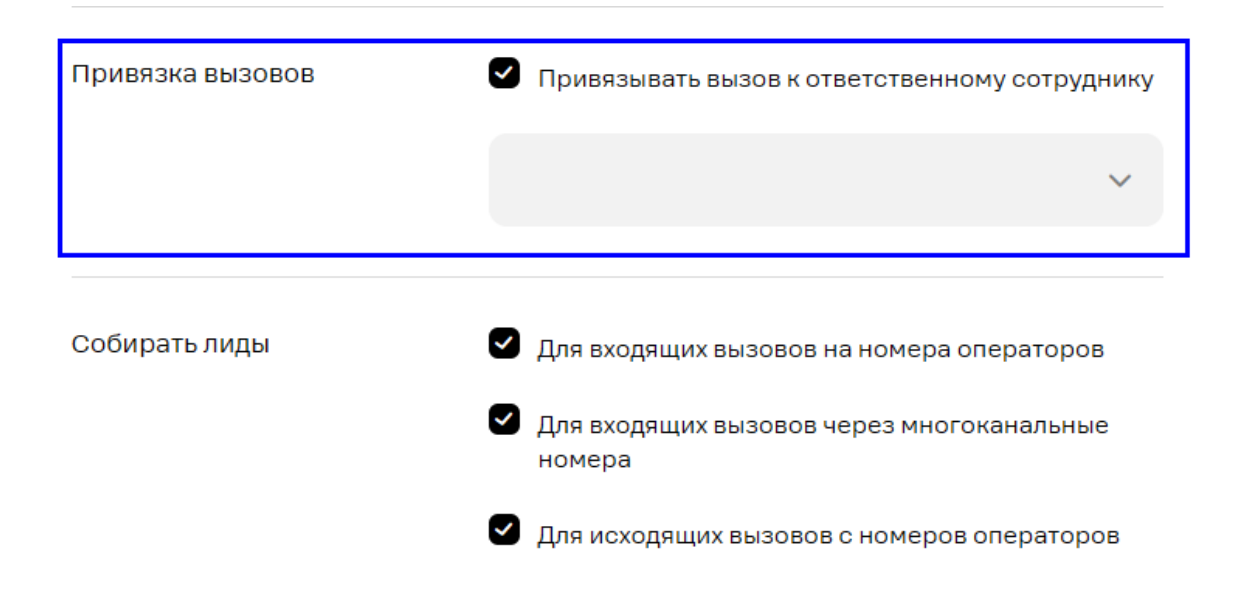

## Обновление токенов

Если настроенная интеграция с Корпоративной АТС t2 с Битрикс24 перестала работать, это может быть вызвано сетевыми сбоями. Для решения данной проблемы попробуйте обновить токены.

Вы можете обновить токены в любой момент после завершения установки интеграции.

Откройте окно приложения: меню «Приложения» — «Корпоративная АТС T2».

В открывшемся окне нажмите «Обновить токены».

Проверьте работу интеграции. После обновления токенов функции интеграции должны быть восстановлены.

Примечание: после обновления токенов все ранее установленные настройки интеграции будут сохранены.

## Интеграция с коробочной версией Битрикс24

Решения для Битрикс24, которые опубликованы в каталоге Приложения24, доступны для установки в коробку.

Что нужно сделать:

- 1. Скачать обновления коробочного Битрикс24 и проинсталлировать модуль rest версии 16.6.5 (или более позднюю).
- 2. Удостовериться, что у вас установлен модуль intranet 16.6.4 или более поздняя версия.
- 3. Удостовериться, что ваш Битрикс24 доступен «снаружи» и что он также «видит» внешние ресурсы — ведь для работы приложения потребуется обращение к серверу аутентификации aouth.bitrix24.info, а также к тем внешним URL, которые нужны для работы конкретного приложения.
- 4. Поднять на своем сервере валидный SSL. Это обязательно, по крайней мере, для работы входящих веб-хуков, да и вообще безопасностью работы не следует пренебрегать.

**Важно:** если доступа Битрикса от вашего домена нет, напишите об этом команде t2, нажав на кнопку «Зарегистрировать домен» на странице «Интеграция с CRM» в личном кабинете АТС, и заполните форму обратной связи с указание домена, с которого вы обращаетесь к Битрикс.

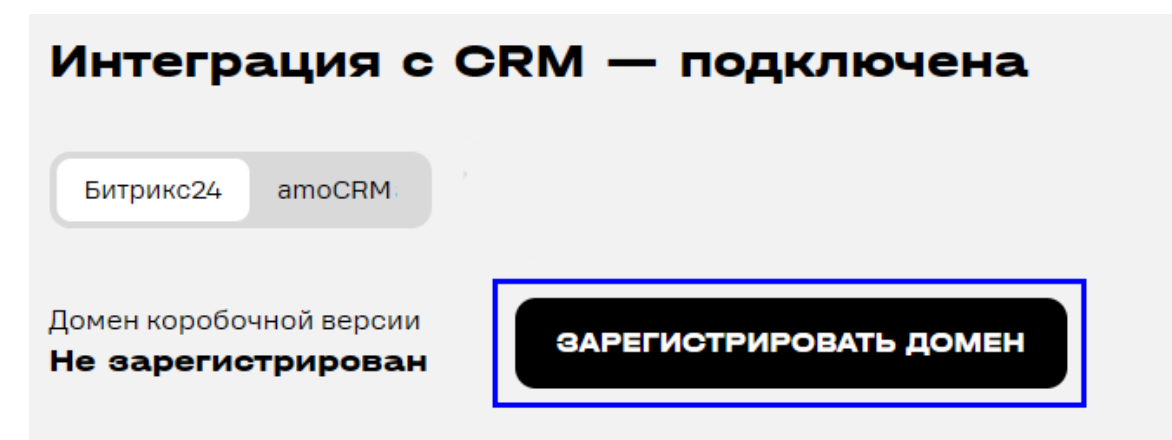

#### Результат:

После того, как выполнены вышеописанные пункты, в публичной части портала (под публичной подразумевается та часть пользовательского интерфейса Битрикс24, которая лежит за пределами папки /bitrix) в главном меню появится подраздел «Приложения», ведущий в папку https:// ваш\_битрикс24/marketplace/ Именно здесь вы найдете каталог облачных решений для Битрикс24, которые теперь могут работать в коробке.

Полная инструкция по установке интеграции см. также документацию Битрикс24

## Интеграция с amoCRM

Для успешной интеграции с amoCRM должны быть выполнены следующие условия:

- 1. Подключение дополнительной услуги «Коннектор»
- 2. Установка приложения «Корпоративная АТС Т2» в amoCRM
- 3. Настройка интеграции в личном кабинете Корпоративной АТС

## Подключение дополнительной услуги «Коннектор»

Подключение услуги «Коннектор» выполняется в личном кабинете Корпоративной АТС.

Чтобы подключить услугу, перейдите в раздел «Дополнительно» — «Интеграция с CRM»:

| <u>-ta</u>                             |                                                                                       | Номера и отделы                    | Голосовое меню Статистика Допол                           | нительно 🌲 💼 Клиент                                                                        |
|----------------------------------------|---------------------------------------------------------------------------------------|------------------------------------|-----------------------------------------------------------|--------------------------------------------------------------------------------------------|
| Конференции<br>Актуальные<br>Прошедшие | Инструментарий<br>Сводка<br>Пользователи АТС<br>Голосовая почта<br>E-mail уведомления | Бизнес сервисы<br>Интеграция с СЯМ | Реферальная программа<br>Демо кабинет<br>Генерация голоса | SMS-Tapret<br>Простой и<br>удобный сервис<br>рассылки SMS для<br>вашего бизнеса<br>перейти |

На открывшейся странице нажмите «Подключить»:

| Тариф и опции АТС               | Опции для номеров | Интеграция с СRM |     |
|---------------------------------|-------------------|------------------|-----|
|                                 |                   |                  |     |
|                                 |                   |                  |     |
| Коннекто                        | р                 |                  |     |
| Битрикс24 а                     | moCRM             |                  |     |
| Инструкция по на                | стройке 🗸         |                  |     |
| Абонентская плата<br>700 ₽ в ме | есяц              | подключ          | ить |

Вы будете проинформированы об успешном подключении услуги.

## Подключение интеграции со стороны CRM

Для подключения интеграции в amoCRM необходимо выполнить следующие действия:

## Шаг 1. Авторизуйтесь в профиле amoCRM

Выберите на панели инструментов раздел «атоМаркет». В блоке «Телефония» выберите виджет «Корпоративная АТС Т2».

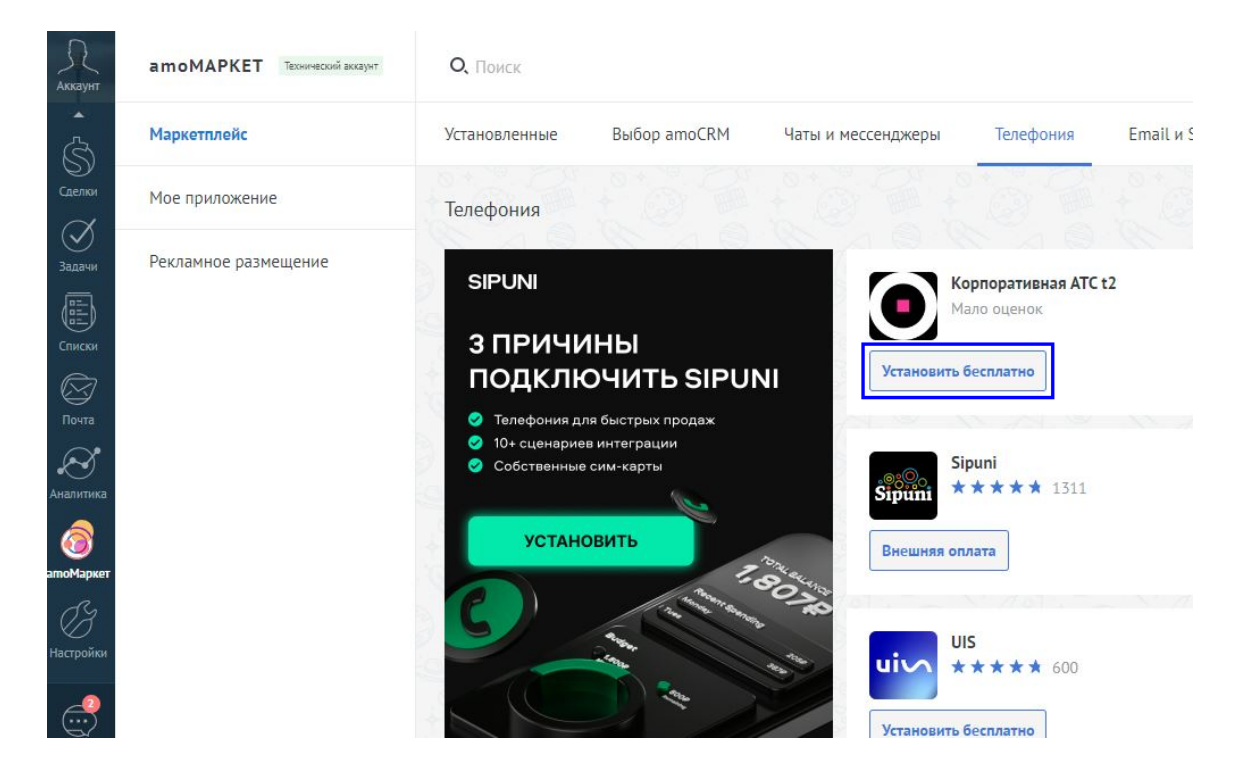

Шаг 2. В открывшемся окне активируйте чек-бокс согласия на передачу данных и нажмите кнопку «Установить». После установки нажмите «Сохранить», чтобы закрыть окно подключения.

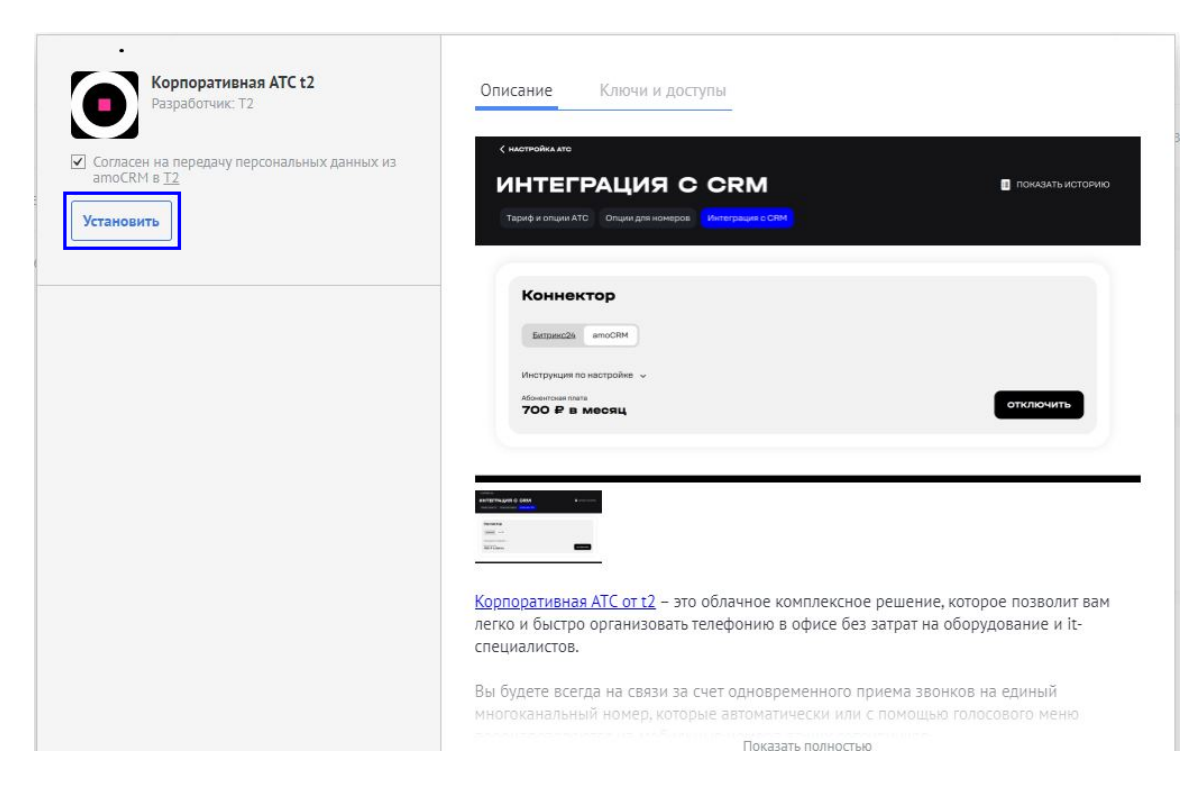

Шаг 3. Выберите на панели инструментов «Настройки» — «t2 КАТС Расширенные настройки». На открывшейся странице перейдите по предложенной ссылке.

## Завершение и настройка интеграции

Для завершения интеграции необходимо авторизоваться в личном кабинете Корпоративной ATC t2, затем настроить опции интеграции и установить связь между номерами сотрудников ATC и пользователями CRM.

В личном кабинете Корпоративной АТС t2 вы будете направлены в раздел «Дополнительно» — «Интеграция с CRM».

Ознакомьтесь с предложенными функциями в блоках «Настройка интеграции» и «Привязка пользователей»:

При настройке интеграции активируйте или деактивируйте необходимые вам функции с помощью чек-боксов. Описание функций см. в разделе «Функциональность CRM».

Для установки соответствия между пользователем CRM и номером сотрудника ATC необходимо привязать пользователя CRM к сотруднику ATC.

Если пользователь CRM не привязан к сотруднику АТС, то функции интеграции CRM с Корпоративной АТС, описанные в данном документе, будут для такого пользователя CRM недоступны.

#### «Настройки интеграции»

Подробнее о настройке интеграции см. раздел «Функциональность CRM».

| Настройки интег                                                        | рации с amoCRM 🛛 🛛 🙆 $	imes$                                                                                                    |  |  |  |  |  |  |  |
|------------------------------------------------------------------------|----------------------------------------------------------------------------------------------------|--|--|--|--|--|--|--|
| Обработка входящего<br>звонка с неизвестных<br>номеров                 | Выберите, что создавать для нового клиента<br>Неразобранное                                                                                                    |  |  |  |  |  |  |  |
|                                                                        | Автоматически создаваемые сделки/неразобранное будут<br>попадать в выбранную воронку атоСRМ. По умолчанию<br>используется главная воронка. Вы можете выбрать другую. |  |  |  |  |  |  |  |
|                                                                        | Воронка по умолчанию<br>Главная воронка в amoCRM                                                                                                    |  |  |  |  |  |  |  |
|                                                                        |                                                                                                    |  |  |  |  |  |  |  |
| Настройки интеграции                                                   | Входящий звонок клиента записывается в<br>карточку клиента. После окончания разговора вы<br>можете прослушать его запись                                             |  |  |  |  |  |  |  |
|                                                                        | При звонке всплывает карточка клиента с его<br>именем                                                                                                    |  |  |  |  |  |  |  |
|                                                                        | <ul> <li>Перенаправление вызова на ответственного<br/>менеджера CRM</li> </ul>                                                                                       |  |  |  |  |  |  |  |
|                                                                        | <ul> <li>Исходящий звонок клиенту записывается в<br/>карточку клиента. После окончания разговора вы<br/>можете прослушать его запись</li> </ul>                      |  |  |  |  |  |  |  |
|                                                                        | Включить в контекстном меню контакта<br>исходящие звонки                                                                                                    |  |  |  |  |  |  |  |
| Если необходимо создавать контакт<br>Запись звонков на соответствующие | ы/лиды по входящим или исходящим звонкам, подключите опцию<br>е номера пользователей КАТС.                                                                           |  |  |  |  |  |  |  |

После завершения настройки интеграции и привязки пользователей интеграция CRM и Корпоративной АTC успешно настроена и готова к использованию.

Если интеграция успешно настроена, на странице «t2 КАТС Расширенные настройки» в аmoCRM будет отображаться надпись: «Данный домен уже привязан к компании \<X>».

## Функциональность CRM

Доступные функции amoCRM после интеграции с Корпоративной ATC t2:

- Обработка входящего звонка с неизвестных номеров. См. Обработка входящего звонка с неизвестных номеров
- Включить в контекстном меню контакта исходящие звонки. См. Вызов через АТС.
- При входящем звонке всплывает карточка клиента с именем. См. Уведомление о звонке
- Входящий звонок клиента записывается в карточку клиента. После окончания разговора вы можете прослушать запись. См. Информация о звонке в карточке клиента.
- Исходящий звонок клиенту записывается в карточку клиента. После окончания разговора вы можете прослушать запись. См. Информация о звонке в карточке клиента.
- Кликом по номеру клиента в amoCRM совершается исходящий звонок клиенту. См. Вызов через АТС
- Перевод звонка на ответственного менеджера. См. Перевод вызова на ответственного менеджера.

Вы можете включить или отключить необходимые опции в веб-кабинете управления Корпоративной АТС. См. Завершение и настройка интеграции.

**Важно:** перед началом работы рекомендуем вам также ознакомиться с документацией CRM системы amoCRM.

## Обработка входящего звонка с неизвестных номеров

Блок «Обработка входящего звонка с неизвестных номеров» позволяет определить, где в профиле amoCRM будет отображаться информация о входящих звонках с неизвестных номеров.

Выберите, что создавать для нового клиента:

Сделка + Контакт. При входящем звонке с неизвестного номера будет создан контакт с номером телефона, с которого поступил вызов, и сделка с данным контактом. Сделка будет отображаться на этапе 1 воронки, которую вы выберете в списке «Воронка по умолчанию» (см. ниже). Это будет крайняя колонка слева, либо следующая за колонкой «Неразобранное» (в зависимости от того, включена или выключена функция «Неразобранное» в профиле СRM). **Неразобранное.** При звонке с неизвестного номера не будет создаваться никаких элементов (сделок, контактов). Запись о таком звонке будет отображаться в колонке «Неразобранное».

**Важно:** колонка «Неразобранное» является настраиваемой опцией amoCRM и может быть скрыта в зависимости от настроек профиля amoCRM. Для доступа к функции убедитесь, что колонка «Неразобранное» отображается на странице «Сделки». Подробнее о настройке неразобранного см. документацию amoCRM

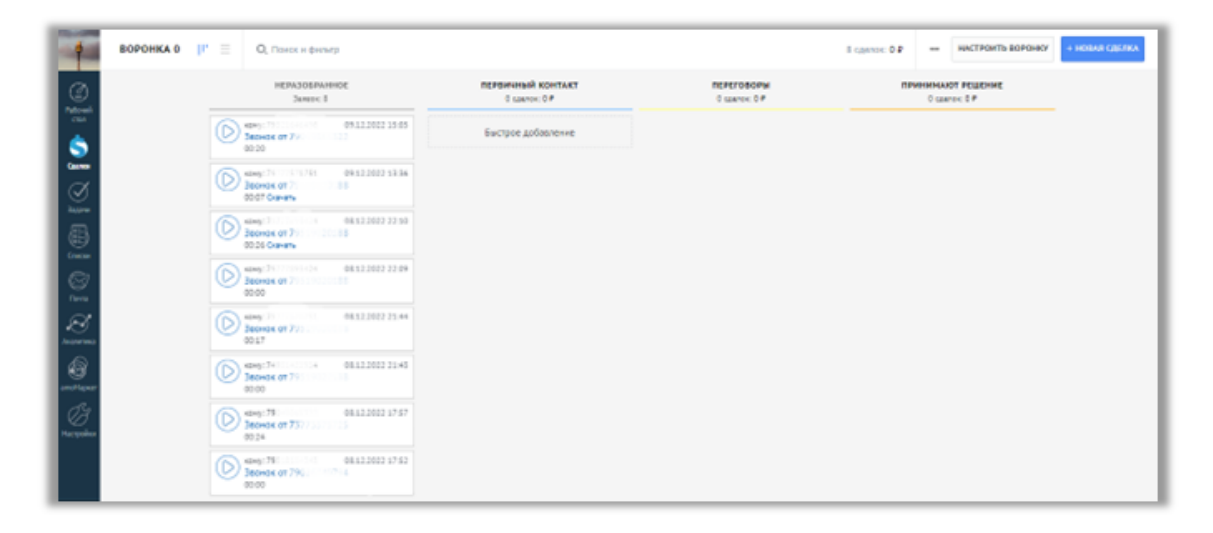

Заявка в «Неразобранном» или сделка, в зависимости от выполненных настроек интеграции, создаются при звонке с неизвестных номеров и отображаются по умолчанию всем менеджерам CRM, связанным с профилем amoCRM (а не только менеджеру CRM, связанному с номером, на который поступил вызов). Подробнее о настройке прав видимости см. документацию amoCRM

Карточка входящего звонка отображается только менеджеру, на чей номер пришел входящий звонок.

## «Воронка по умолчанию»

В данном списке необходимо выбрать, в какую воронку будут попадать входящие звонки с неизвестных номеров. По умолчанию каждый профиль CRM включает одну воронку — в этом случае в списке «Воронка по умолчанию» отображается один пункт: «Главная воронка в amoCRM».

Если профиль CRM содержит пользовательские воронки, то в списке отображается пункт «Главная воронка в CRM», а также названия всех пользовательских воронок. Вы можете выбрать любую воронку из списка.

## Вызов через АТС

**Важно:** для активации данной функции необходимо установить флаг «Включить в контекстном меню контакта исходящие звонки» в настройках интеграции (см. Подключение и настройка).

После интеграции Корпоративной ATC t2 с amoCRM в интерфейсе amoCRM доступна возможность совершить исходящий звонок через КАTC.

Для этого необходимо кликнуть на номер телефона в карточке клиента.

Шаг 1. Нажмите на панели инструментов на иконку раздела «Списки» или выберите пункт «Контакты» в разделе «Списки».

Шаг 2. Откройте карточку клиента, кликнув в списке контактов на наименование клиента. Затем в карточке клиента нажмите на номер телефона клиента и в открывшемся контекстном меню выберите «t2 Вызов через ATC».

| Аккаунт         | < Автоконтакт                          | Bxc<br>Pa3    |
|-----------------|----------------------------------------|---------------|
| <i>C</i> A      | # #ТЕГИРОВАТЬ                          |               |
| Рабочий<br>стол | Основное Сделки Настроить              |               |
| B               | Отв-ный Екатерина                      | S 14.0<br>Bxc |
| О<br>Сделки     | Раб. тел. 🕘                            | Раз           |
| $\alpha$        | Email раб. <b>Ч</b> Т2 Вызов через АТС | 14.0<br>Pxc   |
| Валация         | Должность ГО Копировать                | Раз           |
|                 | Источник трафика 🖍 Редактировать       |               |
|                 | Трекинг                                |               |
| Списки          | cvid                                   |               |
| Почта           | + Добавить компанию                    |               |
| Аналитика       |                                        |               |

Шаг 3. Если пользователь АМО привязан к пользователю АТС, то совершается исходящий вызов.

По завершении звонка в карточке контакта записывается информация об этом звонке.

#### Уведомление о звонке

Внимание: для активации данной функции необходимо установить отметку в чек-боксе «При звонке всплывает карточка клиента с его именем» в блоке «Настройка интеграции» (см. Подключение и настройка). Отметка в данном чек-боксе влияет на появление всплывающих уведомлений при входящих и исходящих звонках, а также наличие уведомлений о звонках в ленте уведомлений в amoCRM.

При поступлении входящего звонка или совершении исходящего звонка с номера ATC, связанного с менеджером CRM, в интерфейсе amoCRM всплывает окно с уведомлением о данном звонке.

Если вызов поступает с/на номер контакта, который уже есть в базе клиентов, то уведомление содержит имя и номер клиента. Если вызов поступает с/на номер, которого еще нет в базе клиентов, отображается только номер телефона.

Если в настройках интеграции установлен чек-бокс «При входящем звонке всплывает карточка клиента с его именем», уведомления о входящих и исходящих звонках также отображаются в ленте уведомлений:

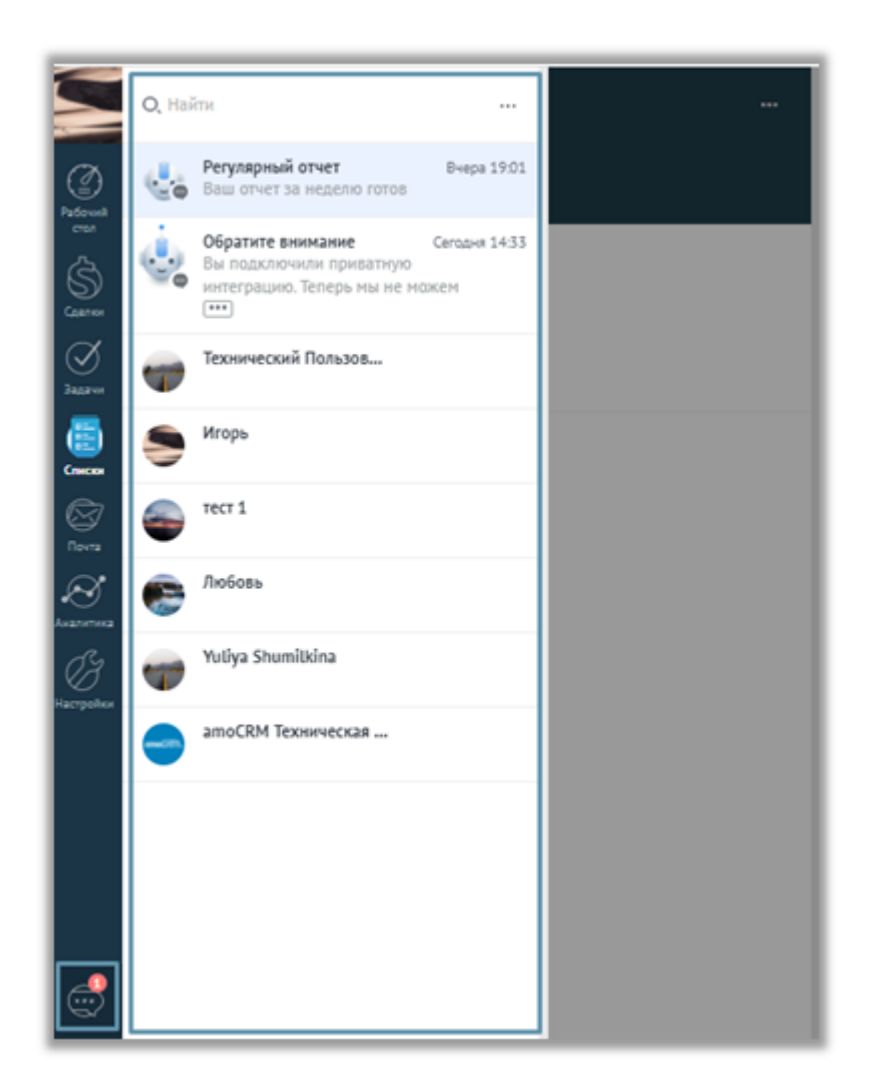

#### Информация о звонке в карточке клиента

Важно: для активации данной функции необходимо установить отметки в чек-боксах «Входящий звонок клиента записывается в карточку клиента. После окончания разговора вы можете прослушать его запись» и «Исходящий звонок клиента записывается в карточку клиента. После окончания разговора вы можете прослушать его запись» в блоке «Настройка интеграции» (см. Завершение и настройка интеграции.) Функции могут работать независимо друг от друга: например, вы можете включить запись информации о входящих звонках и отключить запись информации об исходящих звонках.

Информация о звонке с/на известный номер заносится в карточку клиента, связанного с данным номером телефона. В карточках фиксируются статусы исходящих и входящих вызовов, дата, время и продолжительность. Вы можете посмотреть имя менеджера (который позвонил клиенту или которому поступил звонок от данного клиента), прослушать и скачать разговор.

| Вильгельмина Колобкова-Крупчатникова ···<br>#12474805 [#ППРОВИТЬ]<br>Основное Сделки Настроить |  |   | 25.11.2022 12:58 Вкодящий звенок ОГ. УСТОЛОССИ конул Любовь<br>Входящий звенок ОО:00 Прослушать<br>Перезвонить позже: Сброшен<br>25.11.2022 12:58 Входящий звенок ОТ: 7101100000 конул Андрей<br>Входящий звенок О0:00 Прослушать <u>Сканать</u> |  |  |
|------------------------------------------------------------------------------------------------|--|---|----------------------------------------------------------------------------------------------------|--|--|
|                                                                                                |  |   |                                                                                                    |  |  |
| Далжность                                                                                      |  | C | 25.11.2022 12.58 Исходящий звонок От: Андрей кому: 700 11000000<br>Исходящий звонок 00:12 Прослушать <u>Скачать</u><br>Разговор состоялся: Да                                                                                                    |  |  |
|                                                                                                |  | C | 25.11.2022 12:58 Входящий зеонок Ог: 75<br>Входящий звонок 00:37 Прослушать <u>Скачать</u><br>Разговор состоялся: Да                                                                                                    |  |  |

## Информация о звонке в неразобранном

Информация о входящих звонках с неизвестных номеров отображается в колонке «Неразобранное» на странице «Сделки».

| ВОРОНКА 0                                                                                                    | I <sup>II</sup> 📃 О, Панах и филитр                                                                               |                                   |              | I cannor 0.P                             | нистроить воронку | + HOBAR COLUKA |
|----------------------------------------------------------------------------------------------------|----------------------------------------------------------------------------------------------------|-----------------------------------|--------------|------------------------------------------|-------------------|----------------|
| 0                                                                                                    | HEPASOBPAHNOE<br>Samuel S                                                                                         | перемный контакт<br>0 какток: 0 р | O SEARCH O P | DEVENIEMAND? PELICIPHE<br>Classifier D P |                   |                |
| <b>S</b>                                                                                                    | Second of 74-00000000                                                                                             | Быстрое добавление                |              |                                          |                   |                |
|                                                                                                    | States: 71 (11) (17)         08 12 2002 18 38           Bonos of 71         0.0           0007 Gavers         0.0 |                                   |              |                                          |                   |                |
| <b>B</b>                                                                                                    | Exercise 17/11/01/01/01/01/02/02/02/02/02/02/02/02/02/02/02/02/02/                                                |                                   |              |                                          |                   |                |
|                                                                                                    | Beenan of 71110000055<br>9000                                                                                     |                                   |              |                                          |                   |                |
| and the second second s | Exercise of 722 Control 0<br>0017                                                                                 |                                   |              |                                          |                   |                |
| and later                                                                                                    | Exercise 779100000000000000000000000000000000000                                                                  |                                   |              |                                          |                   |                |
| Hacepeiler                                                                                                    | 011220021757<br>1009050773773577755<br>0024                                                                       |                                   |              |                                          |                   |                |
|                                                                                                    | Construction 08.12.2022.17.52<br>300006.07.796.1111171.4<br>00.00                                                 |                                   |              |                                          |                   |                |

**Важно:** колонка «Неразобранное» является настраиваемой опцией amoCRM и может быть скрыта в зависимости от настроек профиля amoCRM. Для доступа к функции убедитесь, что колонка «Неразобранное» отображается на странице «Сделки» (воронка продаж).

Если интеграция amoCRM и Корпоративной АTC подключена, звонки с неизвестных номеров отображаются в «Неразобранном», если выполнена соответствующая настройка в «Настройках интеграции».

Заявка при звонке с неизвестных номеров отображается в колонке «Неразобранное» по умолчанию всем менеджерам CRM, связанным с профилем amoCRM (а не только менеджеру CRM, связанному с номером, на который поступил вызов). Подробнее о настройке прав видимости см. документацию amoCRM.

#### Перевод вызова на ответственного менеджера

Данная функция определяет, как будут обрабатываться звонки на многоканальный номер АТС с номеров контактов amoCRM, в которых заполнено поле «Ответственный менеджер».

Если все настроено верно, при звонке с таких номеров на многоканальный номер звонок будет перенаправлен сразу на номер ответственного менеджера, минуя стандартное голосовое меню Корпоративной АТС.

Для корректной работы функции необходимо убедиться, что правильно выполнены следующие настройки:

• В настройках контакта или компании amoCRM заполнено поле «Ответственный».

- Номер из поля «Ответственный менеджер» связан с сотрудником АТС. См. Завершение и настройка интеграции
- В настройках интеграции установлен флаг «Перенаправление вызова на ответственного менеджера».

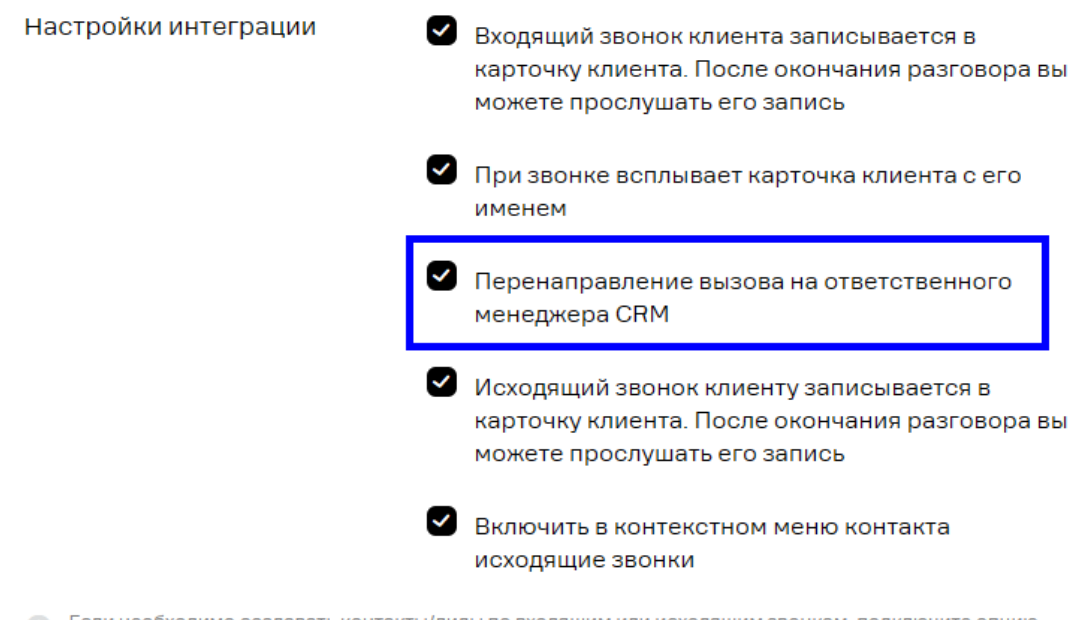

Если необходимо создавать контакты/лиды по входящим или исходящим звонкам, подключите опцию Запись звонков на соответствующие номера пользователей КАТС.